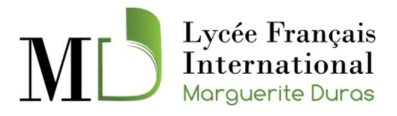

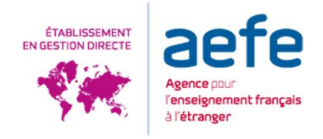

## **GUIDE D'INSCRIPTION 2022-2023**

## 1. Compte de connexion :

Pour effectuer une inscription pour votre enfant, connectez-vous sur :

https://lfiduras.eduka.school

| 📧 Connexion - Eduka Suite                              | × +                           | And the second second sec |                      |
|--------------------------------------------------------|-------------------------------|----------------------------------------------------------------------------------------------------|----------------------|
| (←) → C <sup>a</sup> (2)                               | Q https://eduka.lfiduras.com/ |                                                                                                    | II\ 🗉 🔏 🚺 =          |
|                                                        | A CARACTER                    | Lycée Français<br>International<br>Marguemie Duros                                                                                                    | IPrençak<br>Refe     |
|                                                        |                               | Lycée Français International Marguerite Duras<br>Connexion à votre compte                                                                                                    |                      |
|                                                        | ARE AND A CONTRACT            | Part de passe                                                                                                    |                      |
| 7 ·····                                                |                               | 🖾 Rester connecté                                                                                                    |                      |
|                                                        |                               | Connexion Oublié votre mot de passe ou changé d'adresse e-mail? Elinez is is our ficundrer l'arch à votre compte.                                                                                                    |                      |
|                                                        |                               |                                                                                                    |                      |
|                                                        | NOR A REAL STREET             | Inscription                                                                                                    |                      |
| The second                                             |                               | Vous n'avez pas encore de compte<br>et souhaitez inscrire votre enfant à l'école?                                                                                                    |                      |
| and the second                                         |                               | Créer un compte                                                                                                    |                      |
|                                                        |                               |                                                                                                    |                      |
| I THERE IS A LINE                                      |                               |                                                                                                    |                      |
| Eduka                                                  |                               | LICEE FRANCASS INTERNATIONAL MARG<br>Mon Nati - Cong Bind Dani<br>International Marg                                                                                                    | UERITE DURAS<br>ct 9 |
| Eduka Software<br>Solutions innovantes pour des écoles | modernes                      |                                                                                                    |                      |

3 cas possibles :

1 - Votre famille a déjà un ou plusieurs élèves **actuellement scolarisés** ou **en cours d'inscription** dans l'établissement

2 - Votre famille a eu **dans le passé** un ou plusieurs élèves scolarisés ou en cours d'inscription dans l'établissement

3 - Votre famille n'a jamais eu **aucun élève scolarisé ou en cours d'inscription** dans l'établissement

Cas 1 et 2 : Utilisez vos codes d'accès envoyés par courrier pour vous connecter Cas 3 : Cliquez sur « Créer un compte » pour créer un compte puis sélectionnez la dernière option pour accéder à cette page :

| ompte × +                                                       |                                                                                                    | angeler President                                                                                                |                                                                             |                                                     |
|-----------------------------------------------------------------|----------------------------------------------------------------------------------------------------|----------------------------------------------------------------------------------------------------|-----------------------------------------------------------------------------|-----------------------------------------------------|
| <b>b</b>                                                        | ) 🔒 https://eduka.lfiduras.com/register/create                                                                                                    |                                                                                                    | … ⊠ ☆                                                                       | III\ 🖸                                              |
| MD Lycée França<br>Internation<br>Marguerite Dur                | uis<br>al<br>cs                                                                                                    |                                                                                                    |                                                                             | L <b>B</b> Français                                 |
| Créer un compt                                                  | e                                                                                                    |                                                                                                    |                                                                             |                                                     |
| Merci de remplir le formulaire<br>cas où vous souhaiteriez insc | ci-dessous afin d'initialiser l'accès au système pour deux personnes qu<br>rire plusieurs élèves ayant des responsables légaux différents, une opti | ui seront enregistrées comme responsables légaux de l<br>on sera proposée sur le formulaire d'inscription élève. | l'élève (ou des élèves) que vous sou<br>Enfin, dans le cas d'une famille mo | uhaitez inscrire. Pour le<br>onoparentale, merci de |
| ne pas saisir d'information da                                  | ns la partie de droite.                                                                                                    | Accès responsable 2                                                                                              |                                                                             |                                                     |
| Adresse e-mail:                                                 |                                                                                                    | Adresse e-mail:                                                                                                  | 0                                                                           |                                                     |
| Nom de famille:                                                 |                                                                                                    | Nom de famille:                                                                                                  |                                                                             |                                                     |
| Prénom:                                                         |                                                                                                    | Prénom:                                                                                                    |                                                                             |                                                     |
| Mot de passe:                                                   |                                                                                                    | Mot de passe:                                                                                                    | <u>A</u>                                                                    |                                                     |
| Répétez le mot de passe:                                        |                                                                                                    | Répétez le mot de passe:                                                                                         |                                                                             |                                                     |
|                                                                 | 🔚 Valider la création du comp                                                                                                    | e Retour à la page précédente                                                                                    |                                                                             |                                                     |
|                                                                 |                                                                                                    |                                                                                                    |                                                                             |                                                     |
|                                                                 | Lycée FRANÇAIS INTE                                                                                                    | RNATIONAL MARGUERITE DURAS                                                                                       |                                                                             |                                                     |
|                                                                 | Ho Chi I                                                                                                    | Minh Ville, VIETNAM                                                                                              |                                                                             |                                                     |
|                                                                 | lfidur                                                                                                    | as.com   Contact                                                                                                 |                                                                             |                                                     |
|                                                                 |                                                                                                    |                                                                                                    |                                                                             |                                                     |

Après la validation, vous recevrez un email. Cliquez sur le lien dans votre email pour activer votre compte.

## 2. Inscription :

Connectez-vous avec votre compte pour accéder à la page d'inscription :

2.1. Cliquez sur « Admission » pour inscrire votre enfant :

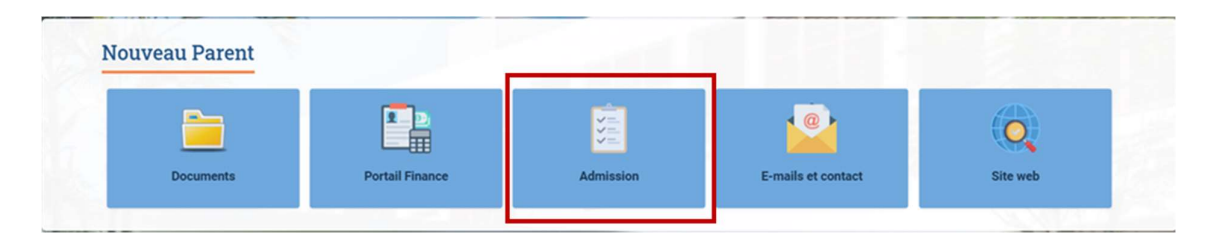

2.2. Cliquez sur « **Créer un dossier pour un nouvel élève pour 2022/2023** » et remplir les informations de l'élève :

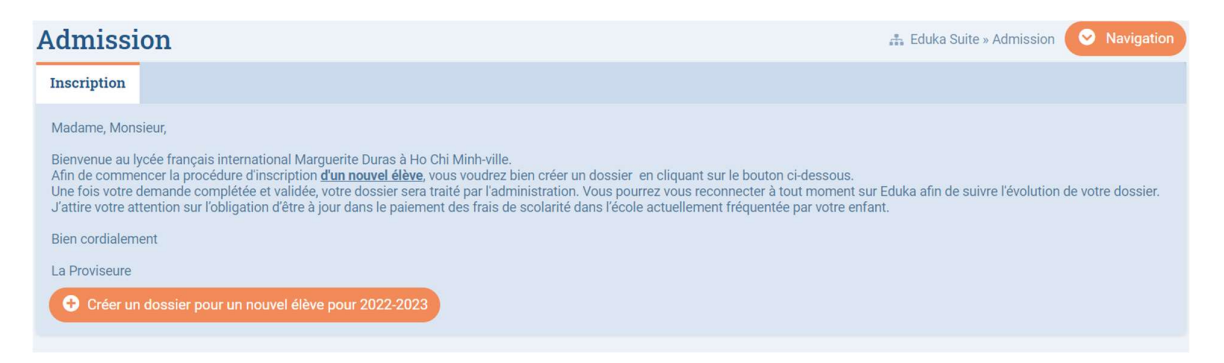

| Admission                                                                                                    |                                           |                                           | 🚓 Eduka Suite » A | dmission 📀 Navigation         |
|----------------------------------------------------------------------------------------------------|-------------------------------------------|-------------------------------------------|-------------------|-------------------------------|
| Inscription                                                                                                    |                                           |                                           |                   |                               |
| Madame, Monsieur,<br>Bienvenue au lycée français international Marguerite Duras à Ho Chi M<br>Afin de commencer la procédure d'inscription <u>d'un nouvel élève</u> , vous ;<br>Une fois votre demande complétée et validée, votre dossier sera traité | linh-ville.<br>Koudraz hien créar un doce | iar an climiant cur la bouton civilaceoue |                   | l'évolution de votre dossier. |
| J'attire votre attention sur l'obligation d'être à jour dans le paiement de<br>Bien cordialement<br>La Proviseure                                                                                                    | Début d'anne                              | ée scolaire: 01/09/2022                   |                   |                               |
| Créer un dossier pour un nouvel élève pour 2022-2023                                                                                                    | Nouvel élève à ir                         | EDUKA                                     |                   |                               |
|                                                                                                    | Date de naissance:                        | 09/03/2016                                |                   |                               |
|                                                                                                    | Etablissement:<br>Niveau:                 | Elémentaire                               |                   |                               |
| LYC                                                                                                    |                                           | OK Annuler                                |                   |                               |

## 2.3. Cliquer sur « Demande d'inscription (En attente de soumission) »

| Admiss                                                                                                    | sion                                                                                                    |                                                                                                    | U                                                                                          |                                                                                                   | 🚓 Eduka Suite » Admission 📀 Navigation                                                                                                    |
|----------------------------------------------------------------------------------------------------|----------------------------------------------------------------------------------------------------|----------------------------------------------------------------------------------------------------|--------------------------------------------------------------------------------------------|---------------------------------------------------------------------------------------------------|----------------------------------------------------------------------------------------------------|
| Inscription                                                                                                    |                                                                                                    |                                                                                                    |                                                                                            |                                                                                                   |                                                                                                    |
| Bonjour,<br>Bienvenue a<br>Vous voudre<br>enseigneme<br>et possibilite<br>Nous porton<br>qu'en fin de<br>Cycle 1: PS,<br>Cycle 2: CP (<br>Cycle 3: CM:<br>Cordialemen<br>La Proviseur | u lycée français international Margu<br>zz bien renseigner la demande din<br>trs de spécialité en 1ère et termina<br>és des emplois du temps), algorithn<br>s à votre connaissance qu'un plan .<br>ycycle ou cas particulier à savoir sui<br>MS, GS<br>CF1, CE2<br>1, CM2<br>1, M2 | verite Duras.<br>scription tout en sachant que c<br>scription tout en sachant que c<br>le sont assujettis à des critères,<br>re.<br>Ecole a été mis en place au niver,<br>to de fratrie, déménagement, etc. | ertains domaines comme la<br>respectivement, test d'admis<br>au des écoles françaises d'Ho | section internationale britanni<br>sion, accession aux options d<br>Chi Minh au premier degré. Ce | ique, les enseignements optionnels ainsi que les<br>ans la mesure du possible (nombre de candidats<br>ela signifie qu'on ne peut changer d'établissement |
| 🔗 Mart                                                                                                    | tin EDUKA                                                                                                    |                                                                                                    |                                                                                            |                                                                                                   | Etat du dossier: En cours                                                                                                    |
|                                                                                                    |                                                                                                    | Demande d'inscription<br>En attente de soumission                                                                                                    | Offre pédagogique<br>Consulter la fiche                                                    | Réglement financier<br>A lire avant envoi                                                         |                                                                                                    |

2.4. Remplir tous les champs obligatoires (\*) dans tous les rubriques « A REMPLIR » jusqu' à ce que ces rubriques deviennent : « OK » :

| EDUKA Martin Inscription                                                                                                    | 🚓 Eduka Suite » Admission » Martin EDUKA     |
|----------------------------------------------------------------------------------------------------|----------------------------------------------|
| Bienvenue sur le formulaire d'inscription. Merci de saisir l'ensemble des Informations demandées sur chacun des onglet<br>Vous pouvez à tout moment enregistrer les informations déjà saisies pour continuer ou terminer plus tard.<br>Une fois toutes les informations fournies, veuillez valider le formulaire afin d'en notifier l'établissement. | S. Acomputitie of                            |
| Elève Àmanua Scolarité Àmanua Responsables Àmanua Autres contacts Àmanua Famille Àmanua Fina                                                                                                    | nce Answer Santé Answer Justificatifs Answer |
| Merci de remplir les champs obligatoires en cliquant sur chaque onglet. Ensuite un bouton "Envoyer" apparaitra pour                                                                                                    | soumettre le dossier à l'école.              |
| État civil de l'élève                                                                                                    | Photo d'identité                             |
| Nom de famille EDUKA                                                                                                    | P PHOTO D'IDENTITÉ                           |
| Prénom Martin                                                                                                    |                                              |
| Date de naissance 09/03/2016                                                                                                    | Ajouter                                      |
| Ville de naissance                                                                                                    | OBLIGATOIRE                                  |
| Pays de naissance V                                                                                                    |                                              |
| En cas de nationalité française, veuillez la saisir dans le champ Nationalité 1 :                                                                                                    | Langues                                      |
| Nationalité 1                                                                                                    | Maîtrise du français                         |
| Nationalité 2                                                                                                    | Langue maternelle O ui  Non                  |
| Sexe O Garçon/Boy/Nam O Fille/Girl/Nű                                                                                                    | > Français Écrit 🔍                           |
|                                                                                                    | > Français Parlé                             |
| Passeport                                                                                                    | > Français Lu                                |
| Merci de donner les informations passeports dans l'ordre des nationalités indiquées dans l'état civil de l'élève                                                                                                    |                                              |
| Nationalité 1 :                                                                                                    | > Anglais Écrit                              |
| N° de passeport                                                                                                    | > Anglais Parlé                              |
| Expiration passeport jour/mois/année                                                                                                    | > Andale Li                                  |

Une fois tous les champs sont remplis, cliquer sur « Envoyer le dossier d'inscription » qui devient active.

2.5. Pour télécharger le Règlement financier 2022/2023 : Dans la rubrique **Finance**, cliquer sur « **Voir Règlement financier** »

|                                                                                                    | (                                        |
|----------------------------------------------------------------------------------------------------|------------------------------------------|
| EDUKA Martin Inscription                                                                                                    | 🚓 Eduka Suite » Admission » Martin EDUKA |
| Bierwenue sur le formulaire d'inscription. Merci de saisir l'ensemble des informations demandées sur chacun des onglets.<br>Vous pouvez à tout moment enregistrer les informations déjà saisies pour continuer ou terminer plus tard.<br>Une fois toutes les informations fournies, veuillez valider le formulaire afin d'en notifier l'établissement. | A COMPLETE: 41                           |
| Envoyer le dossier d'inscription                                                                                                    |                                          |
| Elève Àmmen Scolarité Àmmen Responsables Àmmen Autres contacts Àmmen Famille Àmmen Finance Ammen Santé Àmmen Justificatifs Àmmen                                                                                                    |                                          |
| Merci de remplir les champs obligatoires en cliquant sur chaque onglet. Ensuite un bouton "Envoyer" apparaîtra pour soumettre le dossier à l'école.                                                                                                    |                                          |
| Réglement financier                                                                                                    |                                          |
| Voir réglement financier                                                                                                    |                                          |
| Avant de remplir le formulaire ci-dessous, j'atteste avoir pris connaissance du règlement financier du Lycée français international Marguerite Duras. A imprimer, signer et à joindre dans les justific                                                                                                    | atifs. 🛕                                 |
| FINANCE                                                                                                    |                                          |
| Informations de facturation                                                                                                    |                                          |
| Veuillez indiquer le payeur des frais ci-dessous :                                                                                                    |                                          |
| Frais de 1ere inscription                                                                                                    |                                          |

Vous verrez une page de confirmation après l'envoi de votre dossier.